## 1、从项目库——二级项目申报(基层单位经办岗)模块查看并修改需要送审的二级项目,如下图

| 小 中央预算管理—    | 本化系统                                     |   |  |
|--------------|------------------------------------------|---|--|
| ■ 菜单 首页      |                                          |   |  |
| 项目库管理        | *                                        | 2 |  |
| 项目热点分类维护     | ,                                        |   |  |
| 一般公共预算       | ~                                        |   |  |
| 二级项目管理       | ~ ↓ ● 操作指南                               |   |  |
| 二级项目申报(基层单位结 | か () 1 1 1 1 1 1 1 1 1 1 1 1 1 1 1 1 1 1 |   |  |
| 二级项目调整(基层单位经 | - か成 )                                   |   |  |
| 二级项目审核(三级单位审 | 核岗)                                      |   |  |
| 二级项目审核(二级单位审 | 核岗)                                      |   |  |
| 二级项目审核(二级部门经 | 办岗 )                                     |   |  |
| 二级项目审核(二级部门审 | 核岗)                                      |   |  |
| 二级项目排序查询     |                                          |   |  |
| 政府性基金预算      |                                          |   |  |
| 国有资本经营预算     | >                                        |   |  |

2、初次进入所有的项目都在未送审里面,且项目状态都为

| 暂存, | 如 | 下 | 冬 |
|-----|---|---|---|
|     |   |   |   |

| (11) 中央预算管理一体化系统                                       |       |         |            |         |
|--------------------------------------------------------|-------|---------|------------|---------|
| ■ 菜单 首页 二级项目申报(                                        |       |         |            |         |
| <b>國</b> 未送审 (812) <b>16</b> 已送审 (0) <b>17</b> 被退回 (0) | ③ 已储备 | r (138) | 🔗 不予安排 (0) |         |
| 写航 Q 请输入关键词                                            |       | 汲项目印    | 申报列表       |         |
| ▼ -全部                                                  |       | 序号      | 状态 ≑™      | 项目类别 ♣™ |
| - 123-交通运输部                                            |       | 1       | 暂存         | 公用经费    |
| ▼ 123003-交通运输部长江航务管理局                                  |       | 2       | 暂存         | 公用经费    |
| 123003001-交通运输部长江航务管理局                                 |       | 3       | 暂存         | 公用经费    |
| 123003002-长江航务管理局离退休干部                                 |       | 4       | 暂存         | 公用经费    |
| 123003003-长江航务管理局档案中心                                  |       | 5       | 暂存         | 公用经费    |
| 123003004-长江航务管理局机关事务中                                 |       | 6       | 暂存         | 公用经费    |
| 123003006-长江航运发展研究中心                                   |       | 7       | 暂存         | 公用经费    |
| 123003009-长江水上交通监测与应急如                                 |       | 8       | 暂存         | 公用经费    |

3、勾选需要修改信息的项目后点击修改,如下图

| ~ 调中   | 级     | 2022       | / 中大 <del>平</del> 級 | 🖴 <del>-[-/</del> J708 |
|--------|-------|------------|---------------------|------------------------|
|        |       | ★未         | 文藏 页签操作~            | 卡片版 💶 🔍                |
| 导入     | 、二级项目 | 导出二级项目     | 新増修改                | 删除 送审                  |
|        | [     | 单位:万元 👻    | C E                 | X ±                    |
| 项目名称 🛟 | 密级 🛯  | 定密时间 🍒     | 保密 飞                | 项目总额 🛟                 |
| 用经费    | 0-无   | 2022-05-20 | 00年00月0             |                        |

4、按照页签顺序依次修改项目信息,如下图

| (11) 中央预算              | 算管理一体化系统           |
|------------------------|--------------------|
| 幕 菜单 1                 | 首页 二级项目申报 (        |
|                        |                    |
| 项目基础信息                 | 项目测算信息 项目绩效目标      |
| 项目类别                   | 21-公用经费            |
| 二级项目模板名称               | 请选择                |
| 密级(项目名称)               | 0-无                |
| 保密期限(项目名称)             | 00年00月00天          |
| 项目单位                   | 长江航客管理局离退休干部服务中心   |
| 功能科目                   | 2140199-其他公路水路运输支出 |
| 项目联系人                  | 请输入项目联系人           |
| 项目 <mark>联系</mark> 人电话 | 请输入联系人电话           |
| 是否横向项目                 |                    |
| 是否包含财政资金               | 是〇                 |

注意项目基础信息一是否新增资产配置,选择是才能出现新 增资产配置页签,如下图

| 项目基础信息      | 项目测算信息 新增资产配置 项目   | 责效目标        |                 |   |             |           |
|-------------|--------------------|-------------|-----------------|---|-------------|-----------|
| *项目类别       | 21-公用经费            | ▼ *一级项目名称   | 949123001-公用经费  | V | *项目类型       | 2-专项业务费项目 |
| 二级项目模板名称    | 请选择                | ▼ 项目代码      |                 |   | *项目名称       | 事业公用经费    |
| *密级(项目名称)   | 0-无                | ▼ *定密时间(项目: | 387) 2022-06-21 |   | *是否长期(项目名称) | 03        |
| *保密期限(项目名称) | 00年00月00天          |             |                 |   |             |           |
| *项目单位       | 长江航务管理局案退休干部服务中心   | *起始年度       | 2022            | Ċ | *项目期限       | 1         |
| *功能科目       | 2140199-其他公路水路运输支出 | ▼ *项目总金额    | 172.20万元        |   | 是否包含新增资产配置  | 是         |

5、项目信息修改了一部分可以点暂存,如果项目信息未完 全补充,或者填写不规范是没办法保存的,只有填写完整并 且规范的项目才能保存成功,如下图

|             | ★未收藏 页签操作 ~ 卡片版 🧲                         | 0 |
|-------------|-------------------------------------------|---|
|             | 保存」「「「「」」」「」」「」」」「」」「」」」「」」「」」「」」「」」「」」「」 |   |
|             |                                           |   |
| *项目类型       | 2-专项业务费项目                                 |   |
| *项目名称       | 事业公用经费                                    |   |
| *是否长期(项目名称) |                                           |   |
|             |                                           |   |
| *项目期限       | 1                                         |   |
| 是否包含新增资产配置  | 是①                                        |   |

注意,修改项目信息时项目基础信息里的项目总金额是从项 目测算信息里面的支出计划提取的,项目绩效目标中的预算 安排金额-资金总额也是通过支出计划数据提取的(资金来源 通过一上预算项目细化提取),**项目测算信息中支出计划要** 填全口径金额(含其他资金和上年结转),如下图

| 项目基础信息                |       | 项目测算值        | 息       | 项目组    | 责效目标   |       |   |       |     |                    |           |      |               |      |
|-----------------------|-------|--------------|---------|--------|--------|-------|---|-------|-----|--------------------|-----------|------|---------------|------|
| *项目类别                 |       | 21-公用約       | 3.费     |        |        |       |   |       | v   | <mark>*一</mark> 级] | 项目名称      |      | 949123001-公用  | 经费   |
| 二级项目模板名称              |       | 请选择          |         |        |        |       |   |       | ×   | 项目                 | 代码        |      | 1021232200300 |      |
| *密级(项目名称)             |       | 0-无          |         |        |        |       |   |       | v   | *定密                | 时间(项目名称)  |      | 2022-06-21    |      |
| *保密期限(项目名称)           |       | 00年00月       | 100天    |        |        |       |   |       |     |                    |           |      |               |      |
| *项目单位                 |       | 长江航务         | 管理局离退位  | 大干部服务  | 中心     |       |   |       |     | *起始                | 年度        |      | 2022          |      |
| *功能科目                 |       | 2140199      | )-其他公路水 | 、路运输支  | 出      |       |   |       | -   | 项目                 | 总金额       | -    | 0.00万元        | ٦    |
| 项目测算信息 项<br>新增活动 新增子清 | 目绩效   | ∃标<br>新增分项支出 | 复制行     | 上插     | 下插     | 上移    | ŧ | 多 删释  | 余行  | 导入                 | 全部收缩      |      |               |      |
| ⑦ 定密时间(项目名            | 称) \$ | ②是否长期(项      | 随名称) 💲  | ☑保密    | 期限(项目名 | 称) \$ |   | 了数量/频 | i率( | 2                  | ♂价格/标准(元) | \$   | 支出计划 (万元)     | \$   |
|                       |       |              |         | 0年0月0月 | ₹      |       |   |       |     | 0                  | 4         | 0.00 |               | 0.00 |
|                       |       | 08           |         | 0年0月0月 | e      |       |   |       |     | 0                  |           | 0.00 |               | 0.00 |
|                       |       | <b>○</b> 酒   |         | 0年0月0月 | Ę      |       |   |       |     | 0                  |           | 0.00 |               | 0.00 |
| 项目绩效目标                |       |              |         |        |        |       |   |       |     |                    |           |      |               |      |
|                       |       |              |         |        |        |       |   |       |     |                    |           |      |               |      |
| 资金来源                  |       |              |         |        |        |       |   |       |     | 预算                 | 安排金额(万元)  |      |               |      |
|                       |       |              |         | 财政拨款   |        |       |   |       |     |                    |           |      |               | 0.00 |
|                       |       |              |         | 則政拨款   |        |       |   |       |     |                    |           |      |               | 0.00 |
|                       |       |              |         | 上年结转   |        |       |   |       |     |                    |           |      |               | 0.00 |

## 分年支出计划通过项目基础信息中起始年度的填写自动生

0.00

資金思想

## 成三年支出计划,如下图

| 项目基础信息      | 项目测算信息 项目绩效目标      |              |                |            |
|-------------|--------------------|--------------|----------------|------------|
| *项目类别       | 21-公用经费            | *一级项目名称      | 949123001-公用经费 | <b>~</b> 1 |
| 二级项目模板名称    | 请选择                | 项目代码         |                | я          |
| * 密级(项目名称)  | 0-无                | * 定密时间(项目名称) | 2022-06-21     | Ċ 8        |
| *保密期限(项目名称) | 00年00月00天          |              |                |            |
| *项目单位       | 长江航务管理局离退休干部服务中心   | *起始年度        | 2022           | i          |
| *功能科目       | 2140199-其他公路水路运输支出 | *项目总金额       | 0.00万元         |            |

| IJ      | 明基础信息 项 | 目测算信息 项目绩效日    | 目标             |                 |        |    |             |          |      |
|---------|---------|----------------|----------------|-----------------|--------|----|-------------|----------|------|
| 清选取     | 創算模板 マ  | 新增活动 新增子活动     | 新增分项支出复制行      | 上插 下插 上移        | 下移 删除行 | 导/ | 全部收缩        |          |      |
|         | ☑密级 ≑   | ⑦ 定密时间(项目名称) 💲 | ☑ 是否长期(项目名称) 💲 | ☑ 保密期限(项目名称) \$ | ☑数量/频率 | \$ | ☑价格/标准(元) ≑ | 支出计划(万元) | \$   |
|         |         |                |                | 0年0月0天          |        | 0  | 0.00        |          | 0.00 |
|         |         |                |                | 0年0月0天          |        | 0  | 0.00        |          | 0.00 |
|         |         |                | 010            | 0年0月0天          |        | 0  | 0.00        |          | 0.00 |
| 습讨<br>- |         |                |                |                 |        |    |             |          | 0.00 |
|         |         |                |                |                 |        |    |             | 100条 👻   | < <  |
| 分组      | F支出计划   |                |                |                 |        |    |             |          |      |
|         |         |                | ☑年度 ≑™         |                 |        |    |             | ②支出      | 计划 💠 |
|         |         |                | 2022           |                 |        |    |             |          |      |
|         |         |                | 2023           |                 |        |    |             |          |      |
|         |         |                | 2024           |                 |        |    |             |          |      |

6、项目成功保存后,二级项目申报列表中的项目状态会由 暂存变为已保存,此时就可将项目送审。项目送审后就会由 未送审项目变更到已储备项目中。进入已储备的项目才可以 在预算编制模块一一上预算编报中找到该项目并进行项目 细化,如下图

| 序号 | 状态 ♣™ | 项目类别 🛟 🖬 |
|----|-------|----------|
| 44 | 暂存    | 公用经费     |
| 45 | 暂存    | 公用经费     |
| 46 | 已保存   | 公用经费     |
| 47 | 已保存   | 公用经费     |
| 48 | 暂存    | 公用经费     |
| 49 | 暂存    | 公用经费     |
| 50 |       | 八田は曲     |

| 已储备 (139) 🔗 不予安排 (0)                                            |         |           |       |                               |                           | 导入二级项目           | 导出二级项目                | 修改 删除 送岸  |
|-----------------------------------------------------------------|---------|-----------|-------|-------------------------------|---------------------------|------------------|-----------------------|-----------|
| 二级项目申报列表                                                        |         |           |       |                               |                           |                  | 单位:万元 👻 🖪             | C 🗉 🕱 🛓 : |
| 序号 状态 \$1.                                                      | 项目类别 ≑™ | 一级项目代     | 码 \$7 | 所属一级                          | 项目 ≑™                     | 一级项目功能科目 🛟 🖬     | 项目代码 ≑™               | 项目名称 💲    |
| 32 戸保友                                                          | 公用经费    | 949123007 |       | 公用经费                          |                           | 20805-行政事业单位养老支出 | 102123220030100169001 | 高退休人员公用经费 |
| 33 已保存                                                          | 公用经费    | 949123001 |       | 公用经费                          |                           | 21401-公路水路运输     | 102123220030100169002 | 事业公用经费    |
|                                                                 |         |           | _     |                               | 241                       |                  |                       |           |
| 导航         Q 请输入关           -全部         -                       | 键词      | 0         |       | 级项目的                          | 申报列表                      | 状态 ≑™            | 项                     | 目类别 ≑™    |
| <ul> <li>导航 Q 请输入关</li> <li>-全部</li> <li>▶ 123-交通运输部</li> </ul> | 键词      | 0         |       | 级项目F<br><b>序号</b><br>32       | 申报列表已保存                   | 状态 ≑™            | <b>项</b><br>人员类       | 目类别 🛟 🏗   |
| <ul> <li>导航 Q 请输入关</li> <li>-全部</li> <li>▶ 123-交通运输部</li> </ul> | 罐词      | 0         |       | 级项目F<br><b>序号</b><br>32<br>33 | 申报列表<br>已保存<br>已保存        | 状态 🛟 Т           | び                     | 目类別 ≑™    |
| <ul> <li>导航 Q 请输入关</li> <li>-全部</li> <li>▶ 123-交通运输部</li> </ul> | 罐词      | 0         |       | 级项目<br>序号<br>32<br>33<br>34   | 申报列表<br>已保存<br>已保存<br>已保存 | 状态 ≑™            |                       | 目类别 ≑™    |